## step #4 Creating Tags N ST CENTER

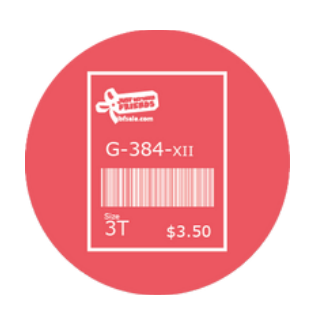

## Where to Create Your Tags

Now that your items are inspected and bundled, it's time to log in to your IBF Profile and enter your tag data.

ibfsale.com

Your Name Here

0-024-YVG

MY EVENTS

CHOOSE YOUR NEXT EVENT.

£03 ACCOUNT

÷

RE

1.www.myjbftags.com 2.login 3. click on TAGGING

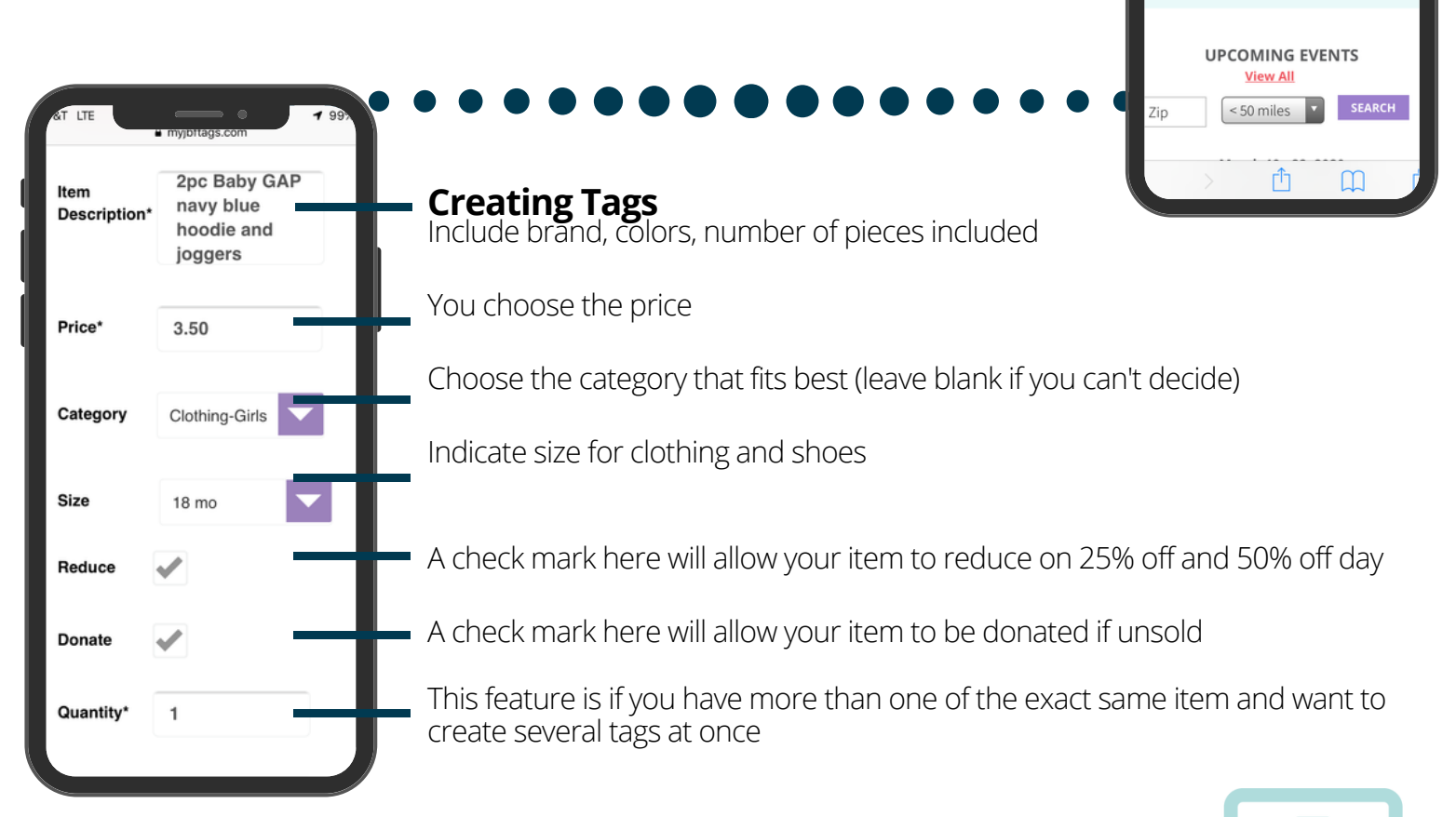

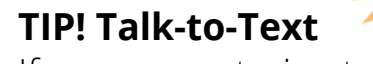

**How Reducing & Donating Helps** Your Items Sell!

**Allentown:** 

Hatfield

Website |

Website |

Reduce & vonate

If you are entering tags on your mobile device, use talk-to-text to go even faster.

Consignor Group Consignor Group  $\mathbf{O}$ 

**O** 

<u>Instagram</u>

**Instagram**